# Tempus EVV Training System How to access your EVV training

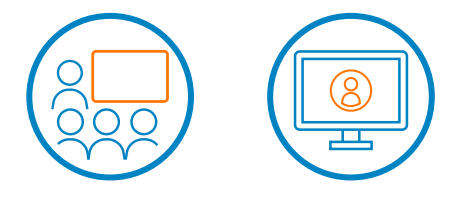

# **Contents** To go to a section, tap on the name

Logging In

Signing Up For Training

Changing the Default Language

Version: 5.2 - Dated: 8/4/23 - Published: RCP

# **Logging In**

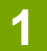

The following steps are for logging in and registering for in-person or instructor-led virtual training. To access the training system, click on the following:

https://tempusunlimitedevvtraining.talentlms.com/index

The system will display this screen.

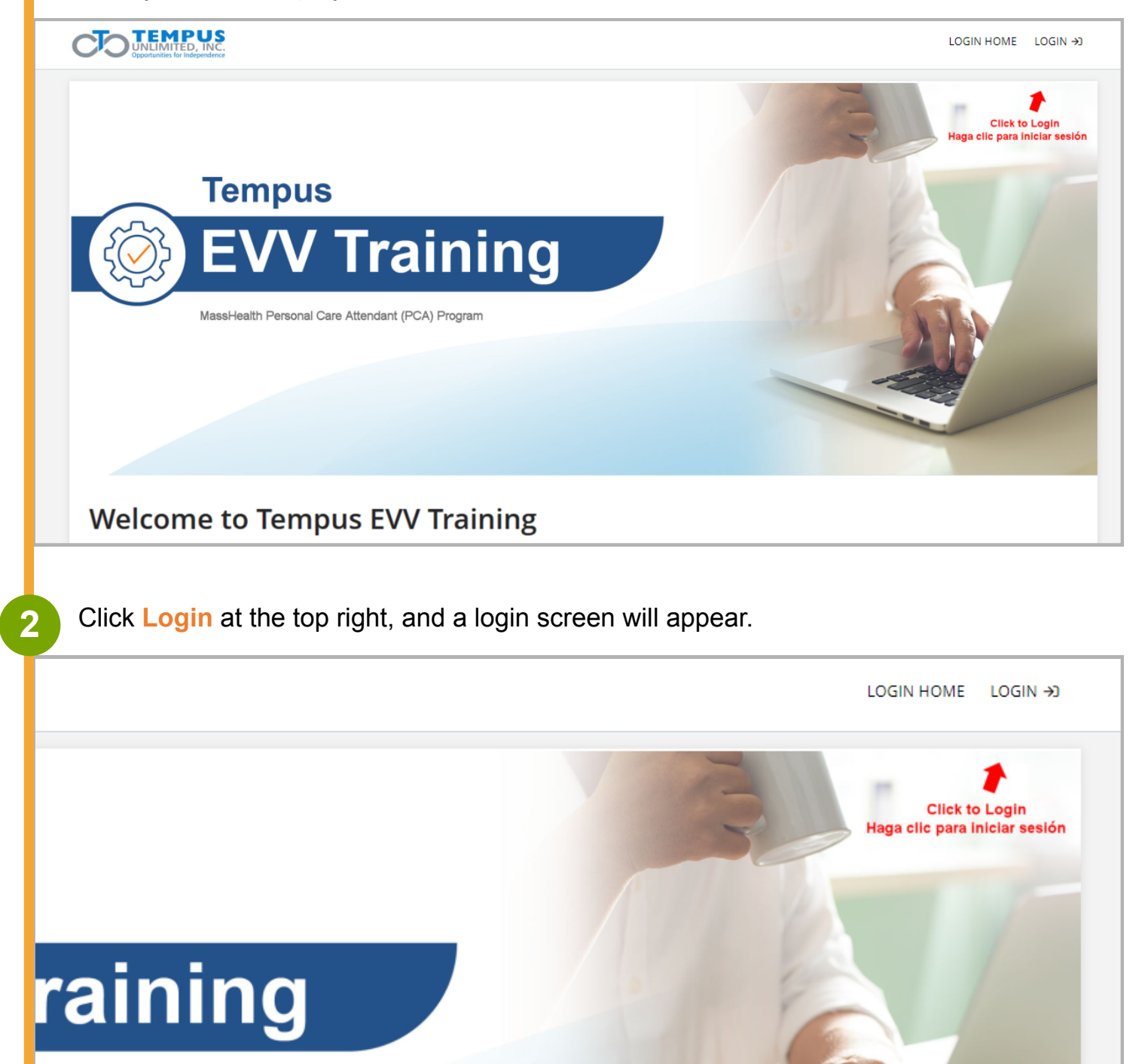

idant (PCA) Program

#### Username or Email Use your email address. Password Use the last four of your social followed by your birth date MMDDYYYY (No spaces or slashes) – Example 123402011995

**Note:** This information allows Tempus to confirm who has registered for training and it's the email your notifications will be sent to.Then click the blue **Login** button.

| ities for independence  | Log in                                                                     | × B Haga |
|-------------------------|----------------------------------------------------------------------------|----------|
| Tempus<br>EVV           | USERNAME OR EMAIL          Jamesrcp       ••••         PASSWORD       •••• |          |
| MassHealth Personal Car | Login                                                                      |          |
|                         | Forgot your password?                                                      |          |
|                         |                                                                            |          |

Click on the Click here to sign up for training button.

|--|

Choose the course delivery method you prefer (In-Person, Instructor-led or Virtual via Zoom) by clicking on the icon or check box. Both methods are available in English or Spanish.

**Note:** In September, the system will also display a self-paced option for those who prefer that method of learning.

| Home / Course catalog |                       |                     |                      |
|-----------------------|-----------------------|---------------------|----------------------|
| Search courses        |                       | <b>⊗</b> Name 🖽 🖽   |                      |
| Formación<br>virtual  | In-Person<br>Training | Virtual<br>Training | Virtual Training (2) |
| Formación virtual     | In-Person Training    | Virtual Training    |                      |
| 1 to 3 of 3           |                       |                     |                      |

| me / Course catalog / In-Person Traini | ing                                                                                                    |
|----------------------------------------|----------------------------------------------------------------------------------------------------|
|                                        | In-Person Training                                                                                                    |
| In-Person                              | In-Person Training                                                                                                    |
| Training                               | This training is in-person.                                                                                                    |
|                                        | NOTE: You must complete your attestation before you select your preferred training time and location.                             |
|                                        | Duration: 1 hour                                                                                                    |
| Click twice to pick this               | The benefits of attending training in person training includes having dedicated support team members on site to<br>help you with: |
| training                               | Signing into the EVV Portal (Consumers and PCAs))                                                                                 |
|                                        | Installing the EVV Mobile application on your mobile device                                                                       |
|                                        | Consumers and PCAs – answering your EVV questions                                                                                 |
|                                        | During this training, consumers, surrogates and PCAs will learn about EVV and how to use the EVV Mobile                           |
|                                        | Application and Portal for timekeeping and processing timesheets.                                                                 |
|                                        | The Training agenda includes:                                                                                                    |
|                                        | 1. Introduction to EVV                                                                                                    |

PCAs complete the attestation form which allows Tempus to pay PCAs for attending EVV training.

4

Consumers/surrogates do not need to complete the attestation form and will opt-out on the next page. Click on **Begin** to start.

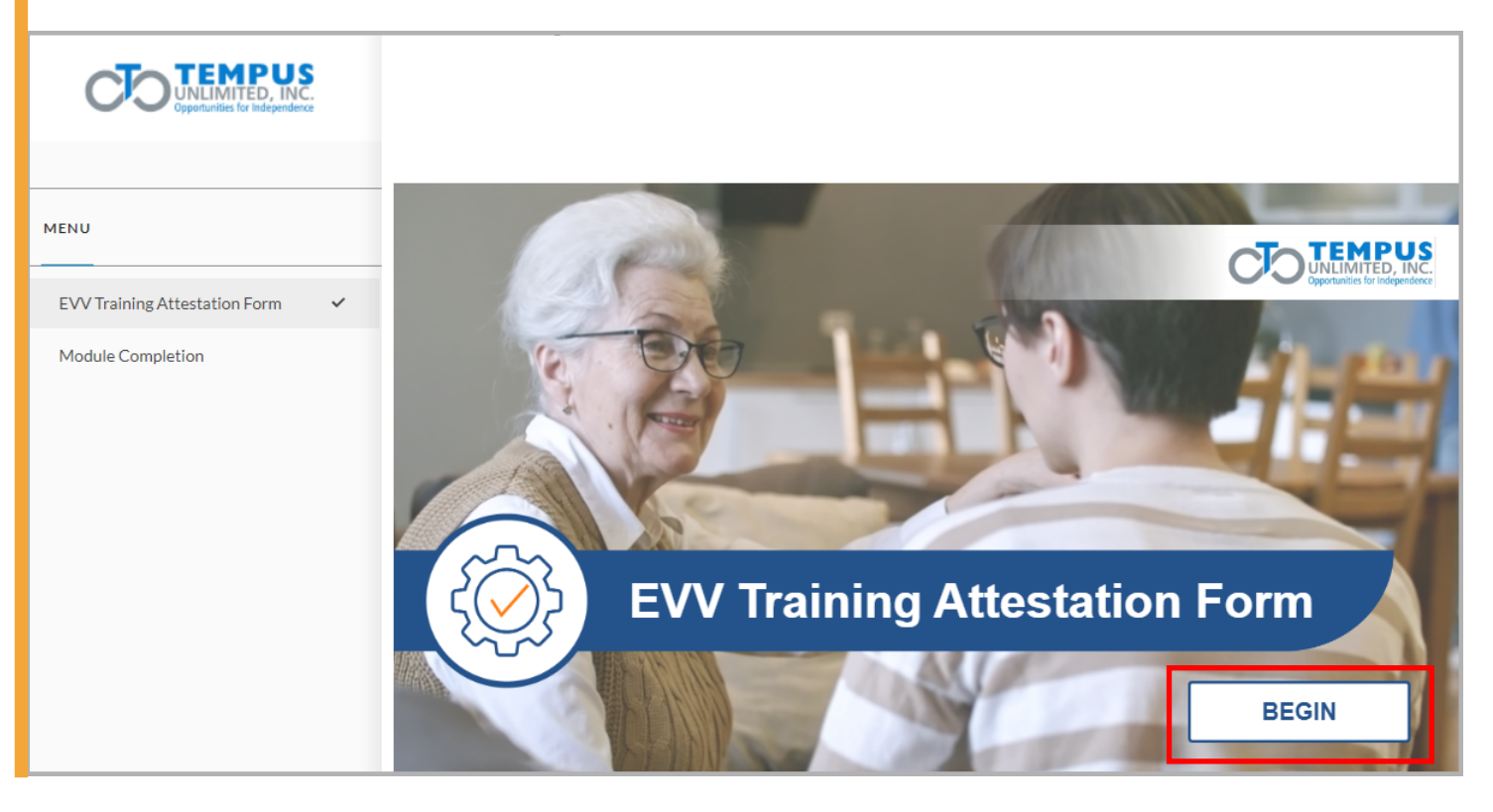

EVV Training System | 5

For Consumers/surrogates, click on I am a consumer/surrogate to opt out and move on to register for EVV training.

Consumers/surrogates can now skip to step 7.

#### For PCAs, click on I am a PCA.

5

| MENU                          |                                                                                                    |
|-------------------------------|----------------------------------------------------------------------------------------------------|
| EVV Training Attestation Form | If you are a Consumer or Surrogate, please click this button to begin                                                                                        |
| Module Completion             | I am a Consumer/Surrogate                                                                                                    |
|                               | If you are a PCA, please click this button to fill out the form to get paid after you complete EVV Training. You will then be able to register for training. |
|                               | I am a PCA                                                                                                    |

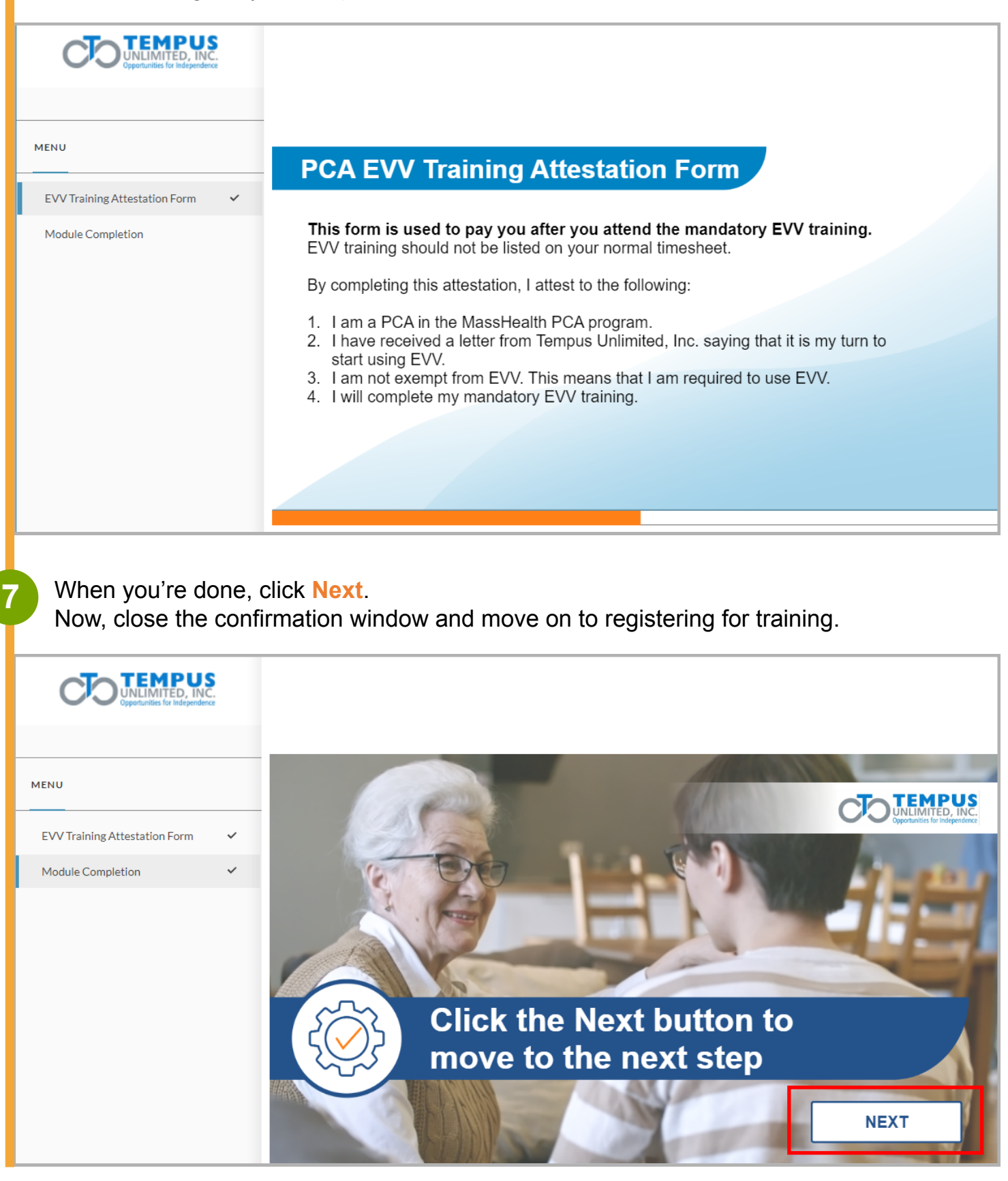

Click on the **Click here to continue button** to move to the next screen to select a date and time for your training. You can choose either in-person or virtual.

8

|                                | ATTESTATION -                                                                                                    | > | MORE - |
|--------------------------------|----------------------------------------------------------------------------------------------------|---|--------|
|                                |                                                                                                    |   |        |
|                                | Back                                                                                                    |   |        |
|                                | Click here to continue                                                                                                    |   |        |
|                                |                                                                                                    |   |        |
|                                |                                                                                                    |   |        |
| Choose R                       | egister for the session you want to attend.                                                                                                    |   |        |
| Choose R                       | Register for the session you want to attend.                                                                                                    | > | More - |
| Choose R                       | Register for the session you want to attend.                                                                                                    | > | MORE - |
| Choose R                       | Register for the session you want to attend.         <                                                                                                    | > | MORE - |
| Choose R<br>In-Person Training | Register for the session you want to attend.         IN-PERSON SESSIONS -         This is instructor-led training. Select the one you would like to attend.         Andover - 10:00-11:30 am - Sept 11, 2023         Image: Session Andover - 10:00-11:30 am - Sept 11, 2023         Image: Session The Sector Pepic                                                                                                    | > | MORE - |
| Choose R                       | Segister for the session you want to attend.     IN-PERSON SESSION -   This is instructor-led training. Select the one you would like to attend.   Andover - 10:00-11:30 am - Sept 11, 2023     Session   Andover - 10:00-11:30 am - Sept 11, 2023   Image: Session   Andover - 10:00-11:30 am - Sept 11, 2023   Image: Session   Andover - 10:00-11:30 am - Sept 11, 2023   Image: Session   Andover - 10:00-11:30 am - Sept 11, 2023   Image: Session   Andover - 10:00-11:30 am - Sept 11, 2023   Image: Session   Image: Session   Image: Session   Image: Session   Image: Session   Image: Session   Image: Session   Image: Session   Image: Session   Image: Session   Image: Session   Session Image: Session Image: Session <p< td=""><td>&gt;</td><td>MORE -</td></p<> | > | MORE - |
| Choose R                       | Register for the session you want to attend.      IN-PERSON SESSION    This is instructor-led training. Select the one you would like to attend.   Andover - 10:00-11:30 am - Sept 11, 2023      Mandover - 10:00-11:30 am - Sept 11, 2023       Mandover - 10:00-11:30 am - Sept 11, 2023       Mandover - 10:00-11:30 am - Sept 11, 2023       Mandover - 10:00-11:30 am - Sept 11, 2023       Mandover - 10:00-11:30 am - Sept 11, 2023       Mandover - 10:00-11:30 am - Sept 11, 2023       Mandover - 10:00-11:30 am - Sept 11, 2023       Mandover - 10:00-11:30 am - Sept 11, 2023       Mandover - 10:00-11:30 am - Sept 11, 2023       Mandover - 10:00-11:30 am - Sept 11, 2023             Mandover - 10:00-11:30 am - Sept 11, 2023                                                      Mandover - 10:00-11:30 am - Sept 11, 2023   Mandover - 10:00-11:30 am - Sept 11, 2023   Mandover - 10:00-11:30 am - Sept 11, 2023   Mandover - 10:00-11:30 am - Sept 11, 2024   Mandover - 10:00-11:30 am - Sept 11, 2024   Mandover - 10:00-11:30 am - Sept 11, 2024   Mandover - 10:00-11:30 am - Sept 11, 2024   Mandover - 10:00-11:30 am - Sept 11, 2024   Man                                                                                                    | > | MORE   |

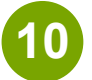

After registering, a green bar will appear alerting you to check your email for the training registration confirmation.

| In-Person Training                                      |                              |                                                                                                    |                                                                           |                                                                                |                                                                               |                              |                                             |                           | `                             | IN-PERSO       | N SESSIONS -                 | /        |        |
|---------------------------------------------------------|------------------------------|----------------------------------------------------------------------------------------------------|---------------------------------------------------------------------------|--------------------------------------------------------------------------------|-------------------------------------------------------------------------------|------------------------------|---------------------------------------------|---------------------------|-------------------------------|----------------|------------------------------|----------|--------|
|                                                         |                              |                                                                                                    | The se                                                                    | ssion yo                                                                       | u regis                                                                       | stered f                     | or is lis                                   | ted be                    | low.                          |                |                              |          |        |
|                                                         |                              |                                                                                                    | Leno                                                                      | ox - 10:00                                                                     | -11:30 a                                                                      | ım - Sep                     | t 13, 202                                   | 23 (clon                  | e)                            |                |                              |          |        |
| 13                                                      | 888                          | enox - 10:00-1                                                                                                    | 1:30 am - Sept                                                            | 13, 2023 (clone                                                                | )                                                                             |                              |                                             |                           |                               |                |                              |          |        |
| SEP                                                     | Ē                            | IME<br>0:00 AM - 11:3                                                                                                    | 0 AM                                                                      |                                                                                |                                                                               |                              |                                             |                           |                               |                |                              |          |        |
|                                                         | Ť                            | APACITY<br>/ 64                                                                                                    |                                                                           |                                                                                |                                                                               |                              |                                             |                           |                               |                |                              |          |        |
|                                                         |                              | NSTRUCTOR<br>Gnezana Pejic                                                                                                    |                                                                           |                                                                                |                                                                               |                              |                                             |                           |                               |                |                              |          |        |
|                                                         | P                            | осатіом<br>Marriott Berksh                                                                                                    | ires, 70 Pittsfie                                                         | ld Road, Lenox,                                                                | , MA 02140                                                                    |                              |                                             |                           |                               |                |                              |          |        |
|                                                         |                              |                                                                                                    |                                                                           |                                                                                | Click here                                                                    | e to resche                  | dule                                        |                           |                               | Add se         | ession to your               | calendar | •      |
|                                                         |                              |                                                                                                    | _                                                                         |                                                                                |                                                                               |                              |                                             |                           |                               |                |                              |          |        |
|                                                         |                              |                                                                                                    | Regis                                                                     | tered - chec                                                                   | k your en:                                                                    | nail for a t                 | raining co                                  | nfirmatio                 | on                            |                |                              |          |        |
| You can a calendar                                      | add tl<br>r butto            | ne sess<br>on or by                                                                                                    | ion to y<br>writing                                                       | our cal                                                                        | endar<br>n as a                                                               | by clic<br>remin             | king o<br>der. N                            | n the<br>ow clo           | Add s<br>se the               | essio<br>winde | <mark>n to y</mark> o<br>ow. | our      |        |
| You can a<br>calendar<br>Congratu                       | add tl<br>r butto<br>Jatior  | ne sess<br>on or by<br>s! You'                                                                                                    | ion to y<br>writing<br>re now                                             | our cal<br>it dow<br>registe                                                   | endar<br>n as a<br>red.                                                       | by clic<br>remin             | king o<br>der. N                            | n the<br>ow clo           | Add s<br>ose the              | essio<br>winde | n to yo                      | our      | MORE - |
| You can a<br>calendar<br>Congratu<br>In-Person Training | add tl<br>r butto<br>Jatior  | ne sess<br>on or by<br>s! You'                                                                                                    | ion to y<br>writing<br>re now                                             | our cal<br>it dow<br>registe                                                   | endar<br>n as a<br>red.                                                       | by clic<br>remin             | king o<br>der. N                            | n the<br>ow clo           | Add s<br>ose the              | essio<br>winde | n to ye<br>OW.               | bur      | MORE ~ |
| You can a<br>calendar<br>Congratu<br>In-Person Training | add tl<br>r butto<br>ulatior | ne sess<br>on or by<br>s! You'                                                                                                    | ion to y<br>writing<br>re now<br>The se                                   | your cal<br>g it down<br>register<br>ssion yo                                  | endar<br>n as a<br>red.<br>ou regis                                           | by clic<br>remin             | king o<br>der. No                           | n the<br>ow clo<br>ted be | Add s<br>ose the<br><<br>low. | essio<br>winde | n to ye<br>ow.               | bur      | MORE ~ |
| You can a<br>calendar<br>Congratu<br>In-Person Training | add tl<br>r butto<br>ulatior | ne sess<br>on or by<br>s! You'                                                                                                    | ion to y<br>writing<br>re now<br>The se                                   | your cal<br>g it down<br>register<br>ssion yo                                  | endar<br>n as a<br>red.<br>ou regis                                           | by clic<br>remin<br>stered f | king o<br>der. Ne<br>or is lis              | n the<br>ow clo<br>ted be | Add sose the                  | essio<br>windo | n to ye<br>OW.               | our      | MORE - |
| You can a<br>calendar<br>Congratu<br>In-Person Training | add tl<br>r butto<br>ulatior | e sess<br>on or by<br>s! You'                                                                                                    | ion to y<br>writing<br>re now<br>The se<br>Lenc                           | your cal<br>g it down<br>register<br>ssion yo<br>ox - 10:00-                   | endar<br>n as a<br>red.<br>ou regis                                           | by clic<br>remin<br>stered f | king o<br>der. Ne<br>or is lis              | n the<br>ow clo<br>ted be | Add sose the                  | essio<br>windo | n to ye                      | our      | MORE - |
| You can a<br>calendar<br>Congratu<br>In-Person Training | add tl<br>r butto<br>ulatior | ession<br>ession<br>ession<br>.enox - 10:00-1                                                                                                    | ion to y<br>writing<br>re now<br>The se<br>Leno                           | register<br>ssion yo<br>x - 10:00-                                             | endar<br>n as a<br>red.<br>• <b>u regis</b>                                   | by clic<br>remin<br>stered f | king o<br>der. No<br>or is lis<br>t 13, 202 | n the<br>ow clo<br>ted be | Add sose the                  | essio<br>windo | n to ye                      | Dur      | MORE - |
| You can a<br>calendar<br>Congratu<br>In-Person Training | add tl<br>r butto<br>ulatior | ession<br>ession<br>ession<br>enox - 10:00-1<br>ime<br>10:00 AM - 11:3<br>APACITY                                                                                    | ion to y<br>writing<br>re now<br>The se<br>Lenc                           | register<br>ssion yo<br>13, 2023 (clone                                        | endar<br>n as a<br>red.<br>•u regis                                           | by clic<br>remin             | king o<br>der. No<br>or is lis              | n the<br>ow clo<br>ted be | Add sose the                  | essio<br>windo | n to ye                      | Dur      | MORE - |
| You can a<br>calendar<br>Congratu<br>In-Person Training | add tl<br>r butto<br>ulatior | ession<br>ession<br>encox - 10:00-1<br>me<br>10:00 AM - 11:3<br>APACITY<br>1/64<br>NSTRUCTOR<br>inezana Pejic                                                        | ion to y<br>writing<br>re now<br>The se<br>Lenc                           | your cal<br>g it down<br>register<br>ssion yo<br>0x - 10:00<br>13, 2023 (clone | endar<br>n as a<br>red.<br>u regis                                            | by clic<br>remin             | king o<br>der. No<br>or is lis<br>t 13, 202 | n the<br>ow clo<br>ted be | Add sose the                  | essio<br>windo | n to ye                      | Dur      | MORE   |
| You can a<br>calendar<br>Congratu<br>In-Person Training | add ti<br>r butto<br>ulatior | ession<br>s! You'<br>s! You'<br>ession<br>.e.nox - 10:00-1<br>IME<br>10:00 AM - 11:3<br>APACITY<br>/ 64<br>NSTRUCTOR<br>Sinezana Pejic<br>OCATION<br>Marriott Berksh | ion to y<br>writing<br>re now<br>The se<br>Leno<br>1:30 am - Sept<br>0 AM | registe<br>ssion yo<br>x - 10:00<br>13, 2023 (clone                            | endar<br>n as a<br>red.<br>ou regis<br>-11:30 a                               | by clic<br>remin             | king o<br>der. No<br>or is lis              | n the<br>ow clo<br>ted be | Add sose the                  | essio<br>winde | n to ye                      | Dur      | MORE - |
| You can a<br>calendar<br>Congratu<br>In-Person Training | add tl<br>r butto<br>ulatior | ession<br>ession<br>ession<br>enox - 10:00-1<br>me<br>10:00 AM - 11:3<br>APACITY<br>1/64<br>NSTRUCTOR<br>Sinezana Pejic<br>ocation<br>Marriott Berksh                | ion to y<br>writing<br>re now<br>The se<br>Lenc<br>1:30 am - Sept<br>0 AM | registe<br>ssion yo<br>x - 10:00<br>13, 2023 (clone                            | endar<br>n as a<br>red.<br>u regis<br>-11:30 a                                | by clic<br>remin             | king o<br>der. No<br>or is lis<br>t 13, 202 | n the<br>ow clo<br>ted be | Add sose the                  | essio<br>windo | n to your                    | calendar | MORE - |
| You can a<br>calendar<br>Congratu<br>In-Person Training | add tl<br>r butto<br>Jatior  | ession<br>ession<br>ession<br>enox - 10:00-1<br>me<br>10:00 AM - 11:3<br>APACITY<br>1/64<br>NSTRUCTOR<br>Sinezana Pejic<br>ocation<br>Marriott Berksh                | ion to y<br>writing<br>re now<br>The se<br>Lenc<br>1:30 am - Sept<br>0 AM | registe<br>ssion yo<br>x - 10:00<br>13, 2023 (clone                            | endar<br>n as a<br>red.<br>u regis<br>-11:30 a<br>)<br>MA 02140<br>Click here | by clic<br>remin             | king o<br>der. No<br>or is lis<br>t 13, 202 | n the<br>ow clo<br>ted be | Add sose the                  | essio<br>windo | n to yo<br>OW.               | calendar | MORE - |

1

Before you use the system, you can choose the language you wish to work in if it's not the default English.

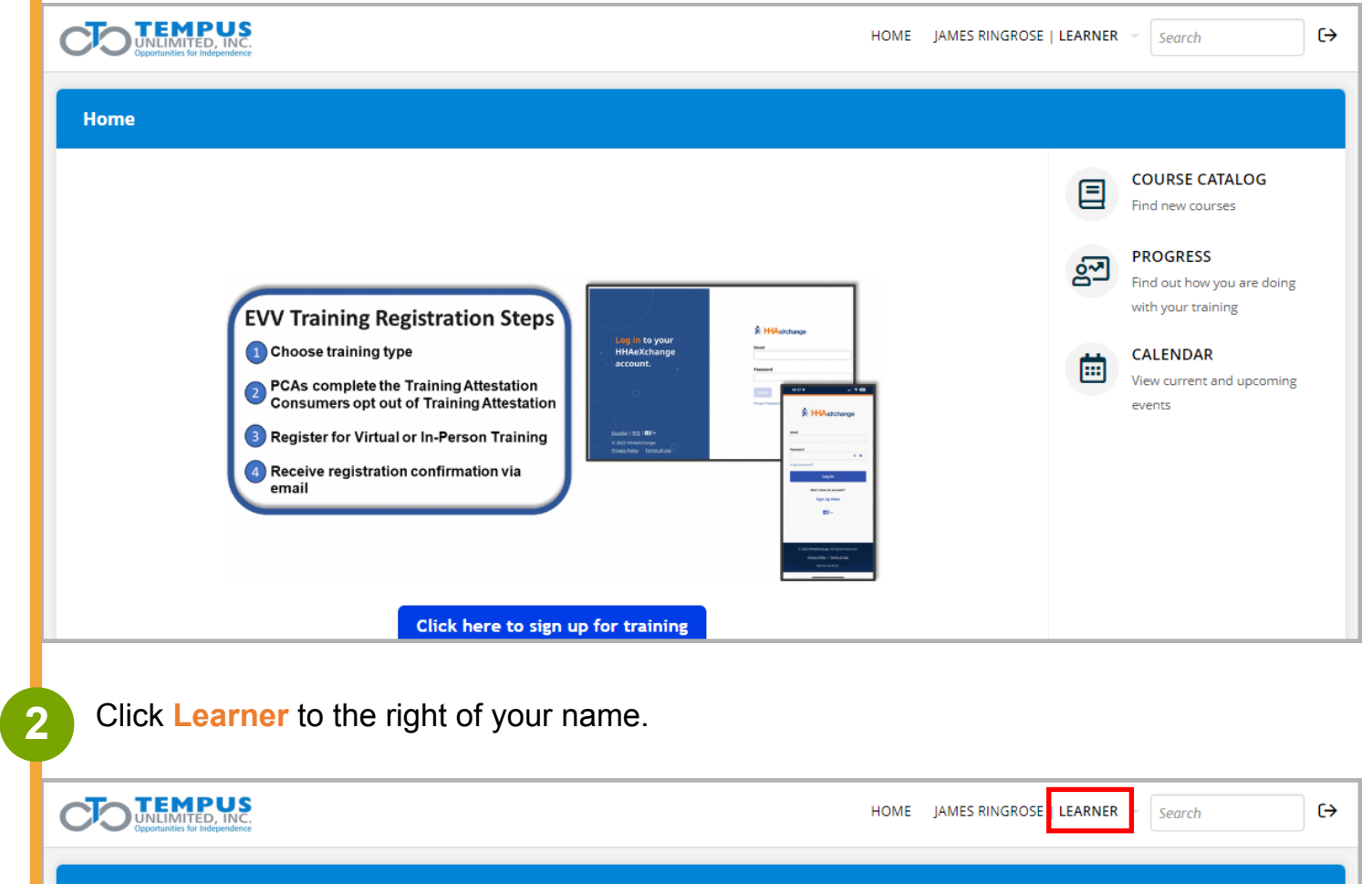

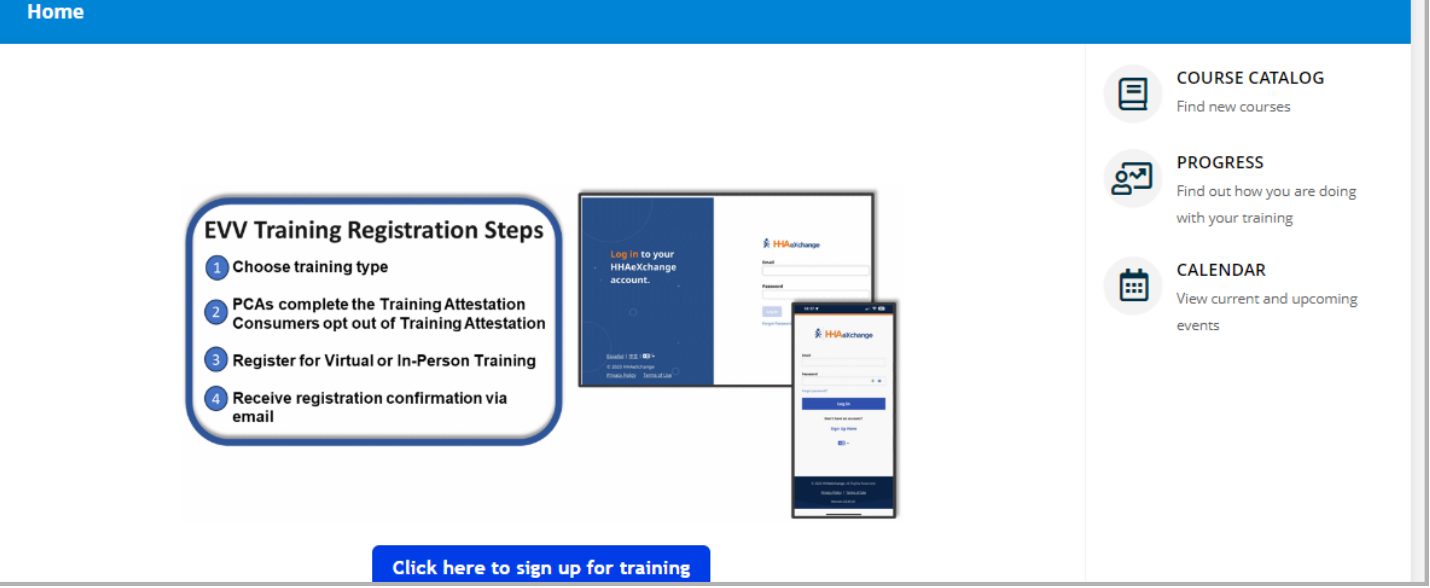

3

4

| UNLIMITED, INC.                                                                                                    | HOME | JAMES RINGROSE   LEARNER 👻                                                                                                    | Search                                                                                                    |
|----------------------------------------------------------------------------------------------------|------|----------------------------------------------------------------------------------------------------|----------------------------------------------------------------------------------------------------|
| EVV Training Registration Steps         1 Choose training type         2 PCAs complete the Training Attestation Consumers opt out of Training Attestation         3 Register for Virtual or In-Person Training         4 Receive registration confirmation via email |      | <ul> <li>My info</li> <li>My courses</li> <li>My certificates</li> <li>My progress</li> <li>My groups</li> <li>My branches</li> <li>My files</li> </ul> | DURSE CATALOG<br>d new courses<br>OGRESS<br>d out how you are doing<br>th your training<br>ALENDAR<br>ew current and upcoming<br>eents |

Scroll down on the page to find Language on the left side and click the down arrow.

| CO TEMPU<br>UNLIMITED, II<br>Opportunities for Indepen | SNC.                                   | HOME  | JAMES RINGROSE   LEARNER → Search |
|--------------------------------------------------------|----------------------------------------|-------|-----------------------------------|
| Home / James Ring                                      | rose                                   |       |                                   |
| Info Courses Gr                                        | oups Branches Files                    |       | Profile Progress Infographic      |
| First name                                             | James                                  |       |                                   |
| Last name                                              | Ringrose                               |       |                                   |
| Email address                                          |                                        |       | Upload profile pic                |
| Username                                               | jamesrcp                               |       |                                   |
| Password                                               | Blank to leave unchanged               |       |                                   |
| Bio                                                    | Short description up to 800 characters | li li |                                   |
| Time zone                                              | (GMT -04:00) Eastern Time ( 🔹          | _     |                                   |
| Language                                               | English                                |       |                                   |
|                                                        | Exclude from emails (                  |       |                                   |

EVV Training System | 11

# 5 Select the language you would like to use.

|                    |                               |   | li li    |
|--------------------|-------------------------------|---|----------|
| Time zone          | (GMT -04:00) Eastern Time ( 🔻 |   |          |
|                    | English                       |   |          |
| Language           | - Linglishi -                 | 0 |          |
|                    |                               | 4 |          |
|                    | English                       | ^ |          |
| Consumer/PCA ID    | Español (Spanish)             |   |          |
| Learner Type       | Deutsch (German)              |   |          |
| Econici Type       | Français (French)             |   |          |
| Wave               | Ελληνικά (Greek)              |   |          |
| 1st Consumer # for | Italiano (Italian)            |   |          |
| PCA                | Русский (Russian)             | - |          |
| 2nd Consumer # for |                               | 1 |          |
| PCA                |                               |   |          |
| 2rd Consumer # for |                               |   |          |
| PCA                |                               |   |          |
| Company            |                               |   |          |
| Company            |                               |   |          |
|                    |                               |   |          |
|                    | Update user or cancel         |   | More ··· |
|                    |                               |   |          |
|                    |                               |   | <u> </u> |

### And finally, click on **Update user** at the bottom of the form.

6

| h                                       |          |
|-----------------------------------------|----------|
| Time zone (GMT -04:00) Eastern Time ( 🔻 |          |
| Language English                        |          |
| ٩.                                      |          |
| English 🔺                               |          |
| Consumer/PCA ID Español (Spanish)       |          |
| Deutsch (German)                        |          |
| Learner Type<br>Français (French)       |          |
| Wave Ελληνικά (Greek)                   |          |
| Italiano (Italian)                      |          |
| РСА Русский (Russian) 🗸                 |          |
| 2nd Consumer # for                      |          |
| PCA                                     |          |
| 3rd Consumer # for                      |          |
| PCA                                     |          |
| Company                                 |          |
|                                         |          |
| Update user or cancel                   | lore ··· |
|                                         |          |
|                                         | ۲        |

The language should change to your new choice. You can now click the home button by your name and book your training.

|                   | I S<br>NC.                             | HOME JAMES RINGROSE   LEARNER → Search |
|-------------------|----------------------------------------|----------------------------------------|
| Home / James Ring | rose                                   |                                        |
| Info Courses G    | roups Branches Files                   | Profile Progress Infographic           |
| First name        | James                                  |                                        |
| Last name         | Ringrose                               |                                        |
| Email address     |                                        | Upload profile pic                     |
| Username          | jamesrcp                               |                                        |
| Password          | Blank to leave unchanged               |                                        |
| Bio               | Short description up to 800 characters |                                        |
| Time zone         | (GMT -04:00) Eastern Time ( 🔻          |                                        |
| Language          | English                                |                                        |
|                   | Exclude from emails (i)                |                                        |